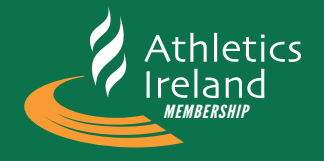

Club secretaries have the ability to renew membership by logging in as an administrator as follows:

1) Enter username and password to access the system

| SIGN IN  |                  |   |  |
|----------|------------------|---|--|
| Email    | Email            |   |  |
| Password | Password         | ] |  |
| Sign In  | Forgot Password? |   |  |

2) Club Secretary backoffice homepage will be launched now - CLICK TO ACCESS THE CLUB MEMBERS TAB

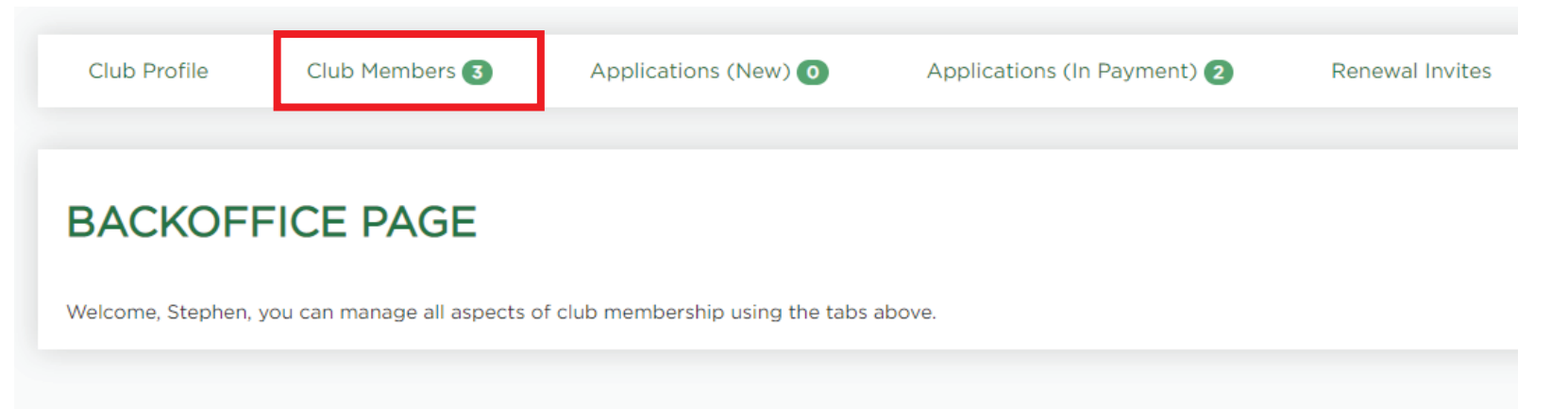

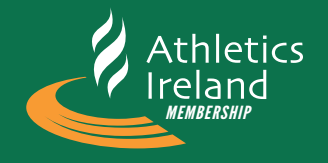

You can now select all members in your list for renewal or else check on individual 3)

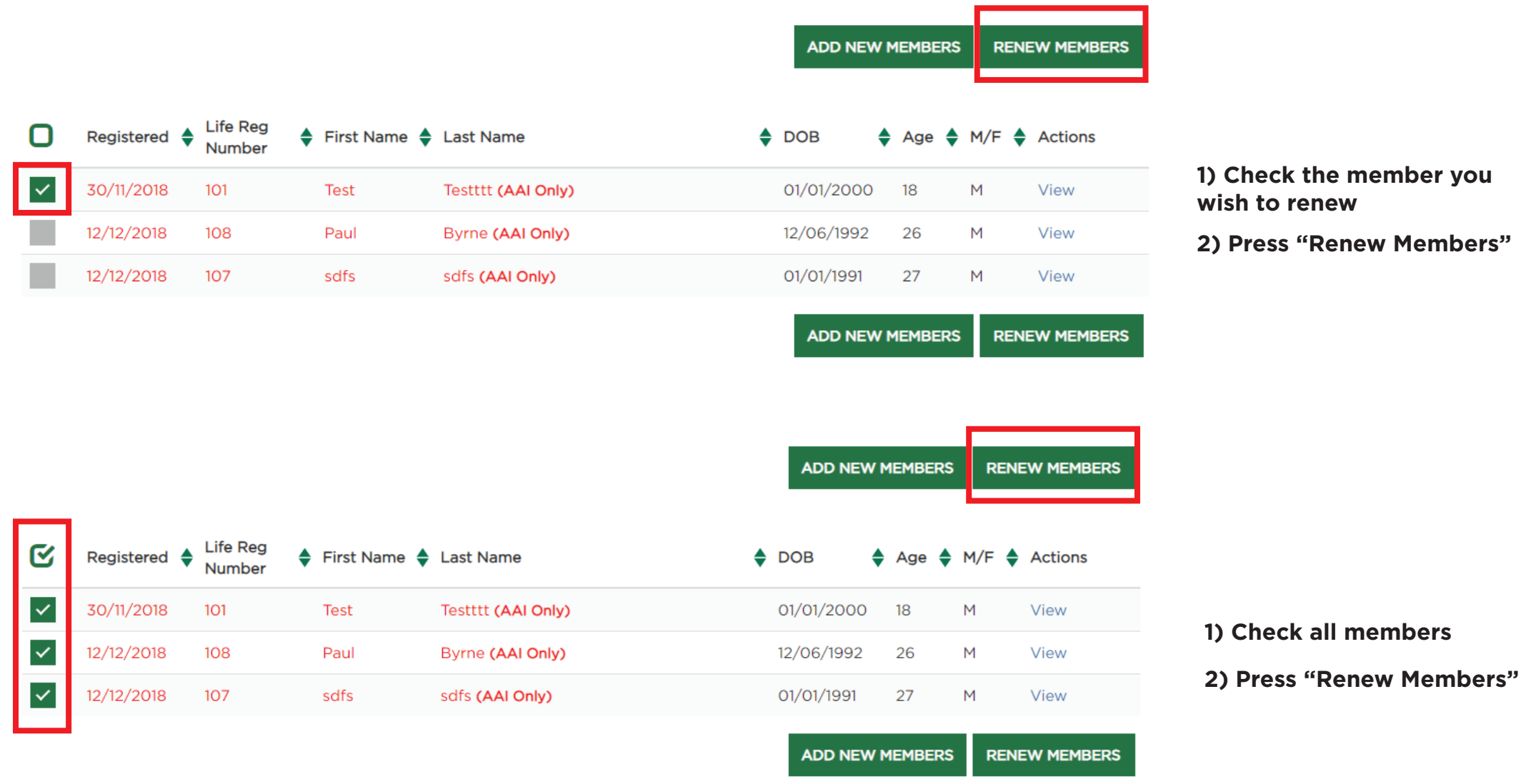

#### 1) Check the member you wish to renew

2) Press "Renew Members"

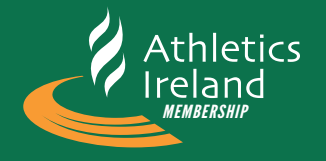

#### 4) System will show a summary of the athletes to be renewed

| Membership Details |                                          |        |        |                          |
|--------------------|------------------------------------------|--------|--------|--------------------------|
| Person             | Membership                               | Price  | Fee    |                          |
| Test Testttt       | Athletics Ireland Senior Membership 2019 | €20.00 | €0.00  |                          |
|                    |                                          | TOTAL: | €20.00 |                          |
|                    | Proceed                                  |        |        | Action the proceed butto |

#### 5) Review athlete personal data and edit if necessary

| Registration for Person 1: Athletics Ireland Senior Membership 2019                        |                      |  |  |  |
|--------------------------------------------------------------------------------------------|----------------------|--|--|--|
| First Name                                                                                 | Test                 |  |  |  |
| Last Name                                                                                  | Testttt              |  |  |  |
| Date of Birth                                                                              | 01.01.2000           |  |  |  |
| Gender                                                                                     | MALE                 |  |  |  |
| If any of these fields need to be changed please contact deirdremarley@athleticsireland.ie |                      |  |  |  |
| Email                                                                                      | test@aaaaaaaaaaa.ie  |  |  |  |
| Mobile                                                                                     | 00353 🔻 083 🔻 444444 |  |  |  |
| Province                                                                                   | Munster              |  |  |  |
| County                                                                                     | Clare 🔻              |  |  |  |

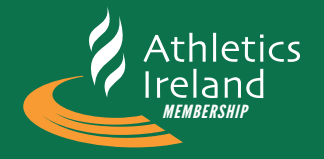

6) Options for payment to renew now and pay or pay later

### **OPTION 1: PAY NOW**

CHECKOUT

Actions an immediate credit card payment

## **OPTION 2: PAY LATER**

Sends a payment link to the below address to be paid at a future date. You can override email address by typing new address into the field. NOTE: Member does not become active until payment is completed.

Email Address:

test@aaaaaaaaaaaa.ie

SEND PAYMENT TO ABOVE EMAIL ADDRESS